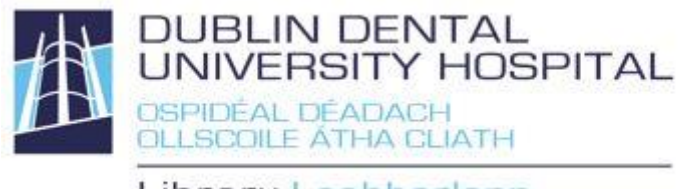

Library Leabharlann

# Library catalogue guide

Find books, e-books, journals, e-journals, reports, audio-visual materials etc.

Access from the Library website

<u>http://www.dentalhospital.ie/education/library/</u>. Logging in is not necessary for searching. To check your loans, renew them or reserve books you need to login. You will be prompted for your Athens login to access e-books and ejournals where necessary.

1-5 of 5

Close

#### Search

chosen location opens.

| → How to write a paper N → Author ○                                                                                | Basic search 🔽 🔍 💿 🎯                                                                   |
|----------------------------------------------------------------------------------------------------|----------------------------------------------------------------------------------------|
| Search TCD Library or elsewhere                                                                                    |                                                                                        |
| Select to transfer your<br>search to TCD Library (or<br>others). A new window with<br>the completed search in your | SEARCH AN ALTERNATE PROVIDER<br>Select the search provider you wish to search<br>with: |

Google

Lenus PubMed

Google Scholar

TCD library catalogue

# **Quick links**

| DUBLIN DE<br>UNIVERSIT<br>OSPIDEAL DEADA<br>OLLSCOILE ATHA |                                                                                                    |                                                                                                    |  |  |  |
|------------------------------------------------------------|----------------------------------------------------------------------------------------------------|----------------------------------------------------------------------------------------------------|--|--|--|
| Dublin Dental University H                                 | ospital                                                                                                    | login                                                                                                    |  |  |  |
| OTHER SEARCHES                                             | Enter your search here     Basic search      Q     Word      Subject      Title      Author      Series      List                                                                      |                                                                                                    |  |  |  |
|                                                            | WELCOME TO DUBLIN DENTAL UNIVERSITY HOSPITAL LIBRARY<br>To access your library account, renew or reserve items, please login. If you do not<br>library@dental.tcd.le or phone 6127205. | know your login, use the forgotten password option. Alternatively e-mail                                                                                                    |  |  |  |
|                                                            | QUICK LINKS                                                                                                    | SERVICE UPDATES                                                                                                    |  |  |  |
|                                                            | E-books                                                                                                    | All of our services are operating normally. Should you experience any service                                                                                                    |  |  |  |
|                                                            | Reading lists<br>Thesis                                                                                                    | NEW BOOKS                                                                                                    |  |  |  |
|                                                            | Resources by subject                                                                                                    | Research Activity in<br>the NEE and its<br>HE Activity in the Activity in the Activi |  |  |  |
|                                                            | DDUH Library guides                                                                                                    | PubMed (new PubMed (Legacy                                                                                                    |  |  |  |
|                                                            | Databases and search tools                                                                                                    | Version) guide Version) guide Anatomy on Head workers of the head work head workers of the head work head work head work head work head work head work head work head work head head head head head head head head                                                                                                    |  |  |  |
|                                                            |                                                                                                    |                                                                                                    |  |  |  |

# **Quick Links**

#### E-books 🔒 НОМЕ ➔ online books Basic search S MY PORTAL Access e-○ Word ○ Subject ○ Title ○ Author ● Series ○ List OTHER SEARCHES 1-10 of 57 books via the MODIFY RESULTS Relevance ~ catalogue. works / Lauren Sompayrac. (2012) 0 616.079 SOM How the immune sy Alternatively search for a Underwood's pathology : a clinical approach illustrations and chapter icons by Robert Britton a / edited by Simon S. Cross ; nd Antbits Ltd. (2013) 616.07 UND Ø H K title and check if it is available Clinical sedation in dentistry / W M. & Hill, C M (2009) on, K E (Katherine Elizabeth), 1963-, Girdler, N. 617.9676 GIR 0 Liberty as e-book.

### **Reading Lists**

Reading list books available in DDUH Library. Does not include reading list journal articles,

| <b>П</b> НОМЕ                 | → Enter your search here Lists 💌 🔍 🕲                  |   |
|-------------------------------|-------------------------------------------------------|---|
| MY PORTAL                     |                                                       |   |
| New Items                     | (d) (d) 1-20 of 60 (b) (b)                            |   |
| Main Subjects<br>Serial Lists | Conscious Sedation Post Grad                          | ^ |
| Resource Type                 | Dental Hygiene                                        |   |
|                               | Dental Nursing Year 1 Course Unit 1                   |   |
|                               | Dental Nursing Year 1 Course Unit 2                   |   |
|                               | Dental Nursing Year 1 Course Unit 3                   |   |
|                               | Dental Nursing Year 1 Course Unit 4                   |   |
|                               | Dental Nursing Year 1 Course Unit 5                   |   |
|                               | Dental Nursing Year 2 Course Unit 8                   |   |
|                               | Dental Science PBL Year 1 Block 1 - Organic chemistry | ~ |

web-sites and books available at TCD libraries only.

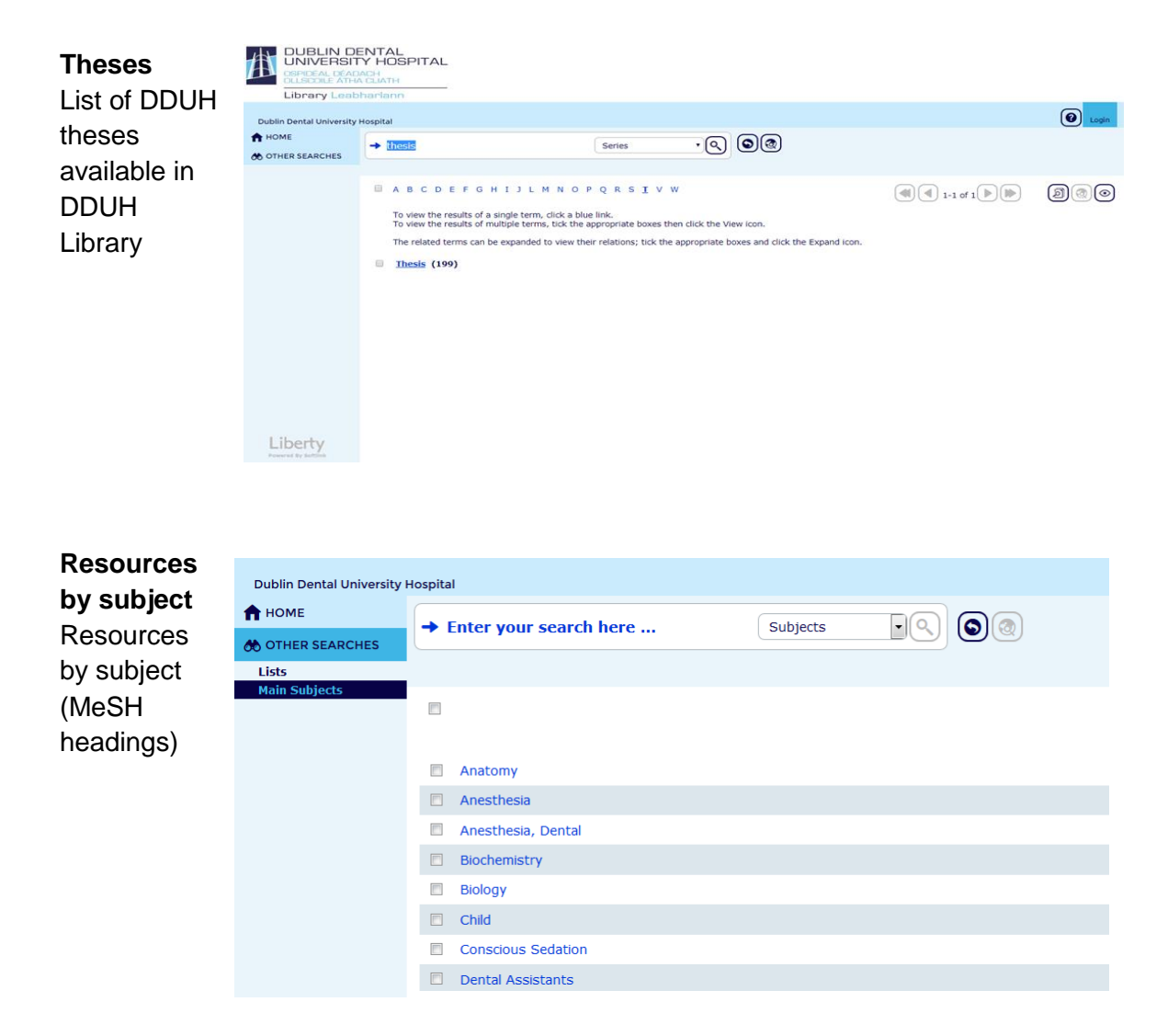

### **Basic Search**

| 🕇 НОМЕ           | → Dental                                                                                                    | × Basic                                                                                               | search 🗸  | Q 60        | 6                  |                     |
|------------------|----------------------------------------------------------------------------------------------------|----------------------------------------------------------------------------------------------------|-----------|-------------|--------------------|---------------------|
| L MY PORTAL      | dental                                                                                                    |                                                                                                    |           |             |                    |                     |
| 🚸 OTHER SEARCHES | • W dental care<br>dental pulp<br>dental arch                                                                        | ○ Author ○ Series                                                                                     | ○ List    |             |                    | Add information box |
|                  | dental acries<br>dental update<br>dental desst<br>dental record<br>dental record<br>dental channel<br>dental channel | Current Loans (0)                                                                                     | 🔀 Overdue | e Loans (0) | Reservations (0)   | Bookings (0)        |
|                  | dental council (irelar                                                                                               | Predictive searching anticipates<br>what you are searching for. If<br>you see what you require, click |           |             |                    |                     |
|                  | To see your account details, click any of the links from the                                                         |                                                                                                    |           |             | <i>Main</i> menu.  |                     |
|                  | DDUH LIBRARY OPENING HO                                                                                              | URS                                                                                                   | matchine  | a resou     | rces will display. |                     |
|                  | Monday - Thursday                                                                                                    | 9.00 - 21.00                                                                                          |           |             |                    |                     |
| Liberty          | Friday                                                                                                    | 9.00 - 18.00                                                                                          |           |             |                    | ,                   |

When a term is highlighted you can also press Enter to search for results (as in "dental", shown above).

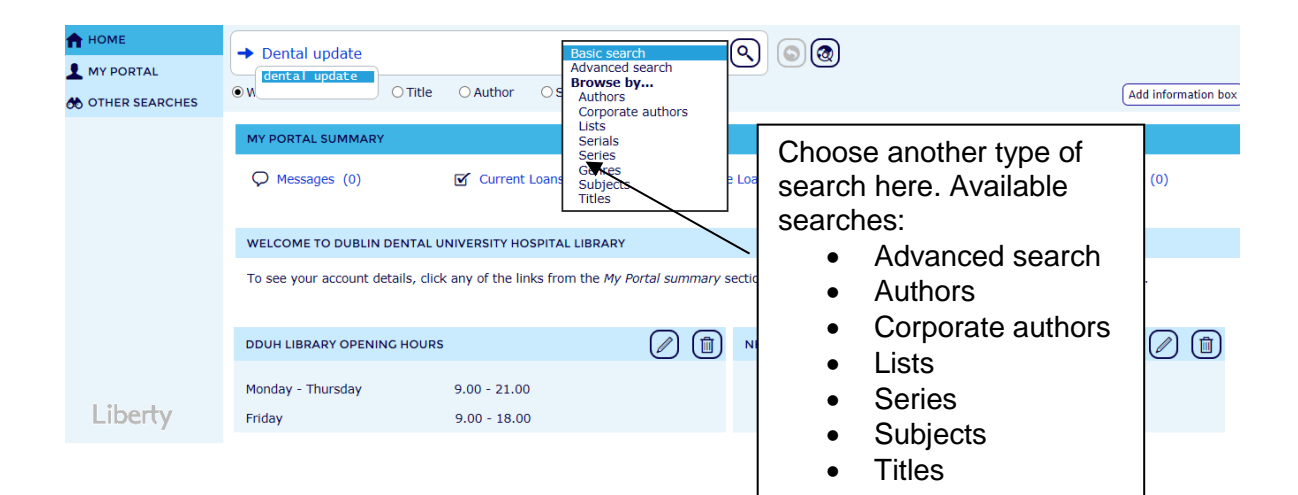

### Results

| DUBLIN DE<br>UNIVERSIT<br>OSPIDEAL DEAD<br>OLLSCOILE ATH/<br>Library Leab | NTAL<br>Y HOSPITAL<br>ICH<br>CLIATH                                                                                                  |                 |   |                   |
|---------------------------------------------------------------------------|----------------------------------------------------------------------------------------------------|-----------------|---|-------------------|
| Dublin Dental University                                                  | ospital                                                                                                    |                 |   | O Login           |
| HOME     OTHER SEARCHES                                                   | → dental materials at a glance     Basic search      ♥      ♥ Word      Subject      ○ Title      ○ Author      ○ Series      □ List |                 |   |                   |
| EII MODIFY RESULTS                                                        | Select All Clear All Relevance                                                                                                    |                 |   | 📃 List ) 🇱 Tile ) |
|                                                                           | Dental materials at a glance / Von Fraunhofer, J A (Joseph Anthony) (2010)                                                           | 617.695 VON     |   | E                 |
|                                                                           | Dental public health at a glance / Chestnutt, I. G (2016)                                                                            | 362.1976<br>CHE | 5 |                   |
|                                                                           | Endodontology at a glance / Davies, Alix , Foschi, Federico & Patel, Shanon (2018)                                                   | 617.6342<br>DAV |   |                   |
| Liberty                                                                   | Neuroanatomy and neuroscience at a glance / Cicchetti, Francesca , Barker, Roger A, 1961- & Neal, M. J.<br>(2012) 4th ed.            | 611.8 BAR       |   |                   |

Hover with the mouse over any resource you are interested in. Links, collection, classification and availability are displayed.

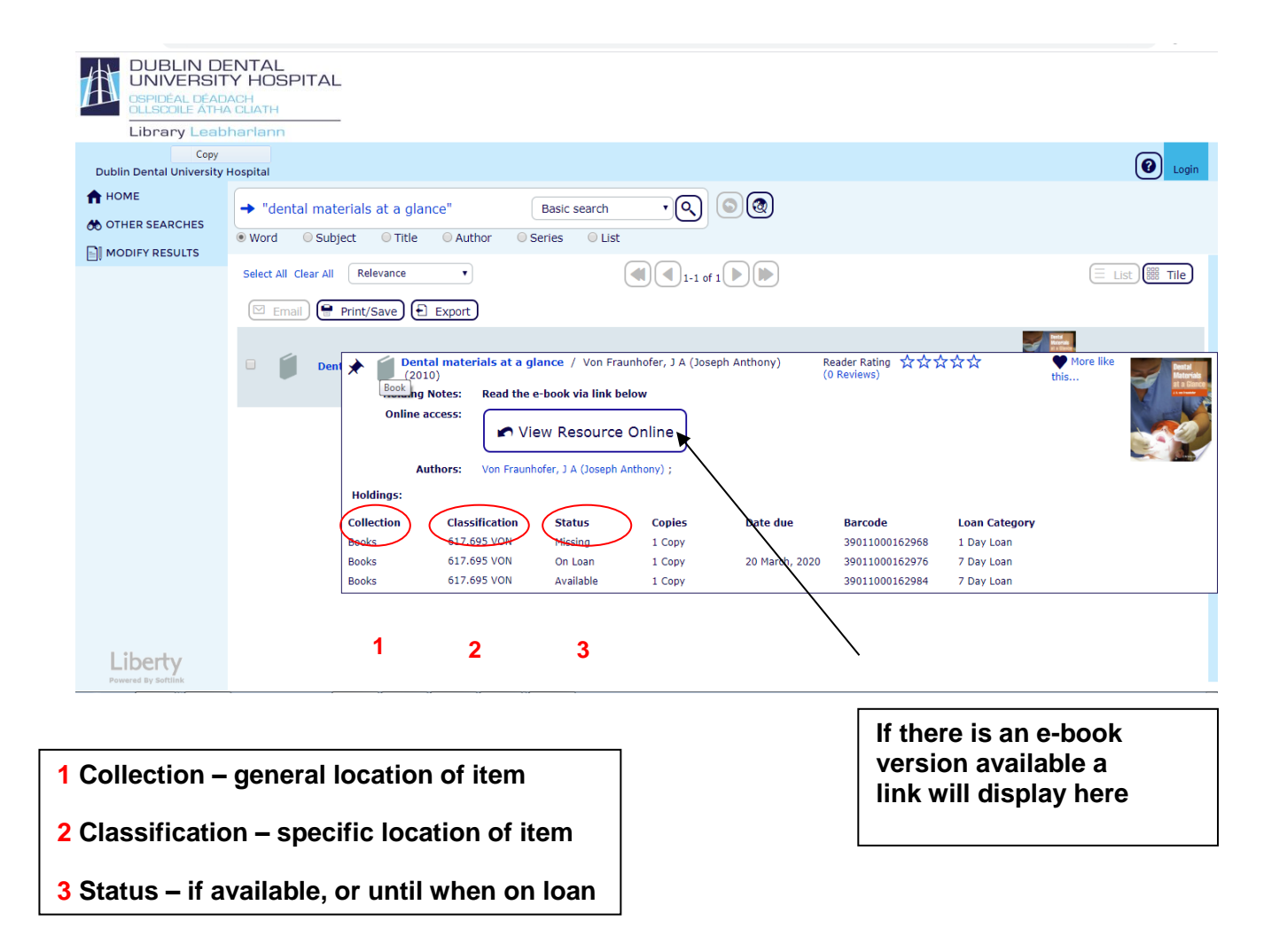

Login to your library account (to check your loans, renew loans or reserve books)

|                            | brary & Information Services                                                                                                    |                     |
|----------------------------|----------------------------------------------------------------------------------------------------|---------------------|
| Dublin Dental University I | Hospital                                                                                                    | Cogin               |
|                            | → Enter your search here Basic search                                                                                                    |                     |
| 60 officie scales          | ● Word      O Subject      O Title      O Author      O Series      O List                                                                                                    |                     |
|                            | WELCOME TO DUBLIN DENTAL UNIVERSITY HOSPITAL LIBRARY                                                                                                    |                     |
|                            | To access your library account, renew or reserve items, please login. If you do not know your login, use the forgotten password option. A<br>library@dental.tcd.ie or phone 6127205. | Iternatively e-mail |

If you do not know your login details, use the forgotten password option.

| LOGIN     | ×                        |  |
|-----------|--------------------------|--|
| Username: |                          |  |
| Password: |                          |  |
|           | Forgotten your password? |  |
|           | Login Cancel             |  |

Last updated: 26<sup>th</sup> February 2020

Your **login** is **your DDUH e-mail address**. An e-mail will be sent to you with a link allowing you to create your own password.

| LOGIN X                                                                                                    |
|----------------------------------------------------------------------------------------------------|
| Forgotten your password or in need of a new one?                                                                                                    |
| If your email address is registered in the library<br>system we can provide a link to reset your<br>password.<br>Enter your login name in the space below and click<br>the Email button. |
| Login Name:                                                                                                    |
| Email Cancel                                                                                                    |

Once logged your portal summary displays **your loans** (including your **loan history**), **overdue loans** and **reservations**. To see details, select an option.

| DDUH Lil                   | orary & Information Services |                     |                  |                        |
|----------------------------|------------------------------|---------------------|------------------|------------------------|
| Dublin Dental University I | Hospital                     |                     |                  | library, test 🙆 Logout |
| 🕈 НОМЕ                     | → Enter your search here     | Basic search        | 60               |                        |
| MY PORTAL                  |                              |                     |                  |                        |
| OTHER SEARCHES             | • Word Subject Office OAutho | or Osenes Olist     |                  |                        |
|                            | MY PORTAL SUMMARY            |                     |                  |                        |
|                            | Current Loan (1)             | S Overdue Loans (0) | Reservations (0) | Bookings (0)           |

# **Renew your library loans**

.....

| DDUH Li                                  | brary & Information Services            |                                    |                             | Renew all              |
|------------------------------------------|-----------------------------------------|------------------------------------|-----------------------------|------------------------|
| Dublin Dental University                 | Hospital                                |                                    |                             | library, test 🕢 Logout |
| HOME                                     | → Enter your search here                | Basic search                       |                             | _                      |
| Details<br>Loans<br>Requests<br>Searches | CURRENT LOAN (I) OVERDUE LOANS          | (0) LOAN HISTORY (0) PERMANENT LOA | NS (0)                      |                        |
| ther searches                            | 1-1 of 1                                |                                    |                             | (C)                    |
|                                          | TITLE                                   | DATE OUT                           | DATE DUE                    | RENEW                  |
|                                          | Oral medicine and pathology at a glance | 12:05 PM on 17 July, 2017          | 11:59 PM on 28 August, 2017 |                        |
|                                          |                                         |                                    | Rene                        | w individually         |

You will be unable to renew, if you have reached your renewal limit, the item is reserved for someone else or you have overdue items.

#### Reserve books on loan to someone else

When all loanable copies are out to other borrowers, you can reserve a copy for yourself. Books on extended loans will be requested back early, if you reserve it.

1. Search for the title on the catalogue and click on the title.

A

2. Click the Reserve button.

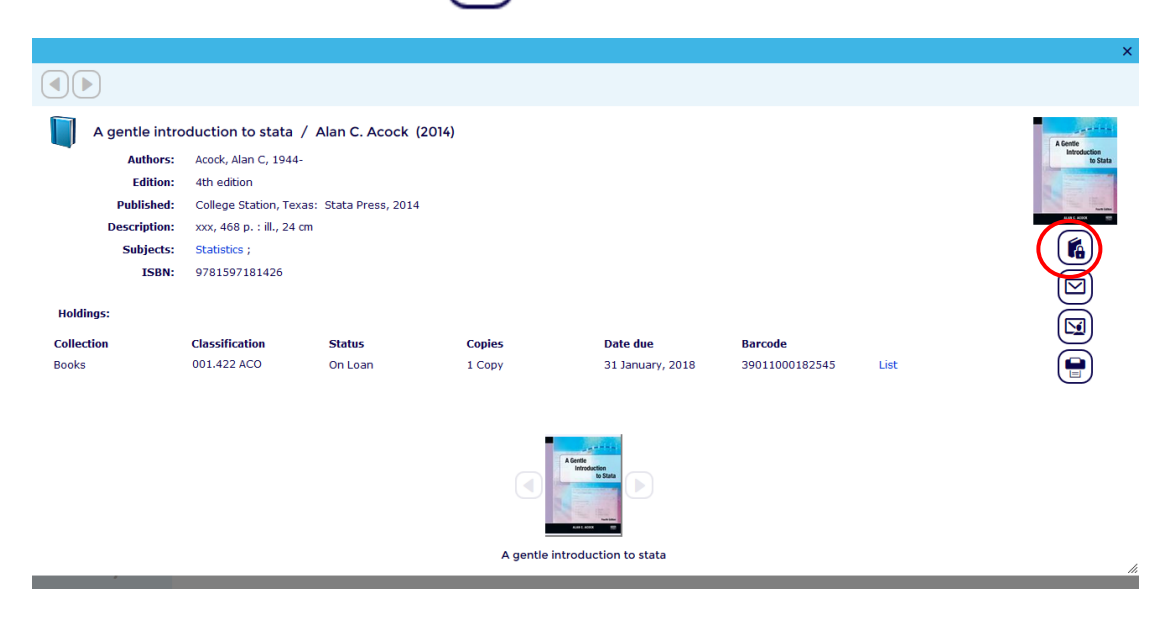

Choose Reserve Once a reserved item is returned to the Library, you will automatically receive an e-mail. The item will be held for 3 days for you. If not collected, it will go to the next person who reserved it or back on the shelves.

|                            | orary & Info        | rmation Service                        | s         |                          |                             |                      |                      |              |            |
|----------------------------|---------------------|----------------------------------------|-----------|--------------------------|-----------------------------|----------------------|----------------------|--------------|------------|
| Dublin Dental University H | Hospital            |                                        |           |                          |                             |                      |                      | library, tes | t 🕜 Logout |
|                            | → stata<br>Word © 9 | Subject 🔘 Title (                      | Ba        | sic search<br>ies 💿 List | •                           | 00                   |                      |              |            |
| JE OTTER SEARCHES          | <b>( 1</b> -1       | of 1                                   |           |                          |                             |                      |                      |              |            |
|                            | Reserve             | Copy being reserved<br>First Available | Pic<br>Ma | kup Branch<br>N          | Description<br>A gentle int | roduction to stata / | Alan C. Acock (2014) | )            |            |
|                            |                     |                                        |           |                          |                             |                      |                      |              |            |

4. The screen will return to My Portal Summary/Reservations. If there are any reservations you no longer need, you can remove them here.

# Search results

| ♠ HOME ▲ MY PORTAL | → how to write a paper Ba                                                                                                    | asic search                                               | 0                          |  |  |  |  |
|--------------------|----------------------------------------------------------------------------------------------------|-----------------------------------------------------------|----------------------------|--|--|--|--|
| ther searches      | Word O Subject O Title O Author O Serie                                                                                                    | es O List                                                 |                            |  |  |  |  |
| MODIFY RESULTS     | Relevance I .110 0                                                                                                    | f 100                                                     |                            |  |  |  |  |
|                    | Ow to write a paper / Hall, George M (George M (Geo | e Morgan), 1935- (2008)                                   | 001.42 HAL                 |  |  |  |  |
|                    | How to read a paper : the basics of evidence (2006)                                                                                                    | -based medicine / Greenhalgh, Trisha                      | 001.4 GRE                  |  |  |  |  |
|                    | How to read a paper : the basics of evidence (2014)                                                                                                    | -based medicine / Trisha Greenhalgh.                      | 001.4 GRE                  |  |  |  |  |
| Liberty            | How to teach : a handbook for clinicians / w                                                                                                    | ritten and edited by Shirley Dobson;<br>`                 | 378.17 DOB                 |  |  |  |  |
| 1 Sort             | Change the sort order – de                                                                                                    | faults to relevance                                       | Э.                         |  |  |  |  |
| 2 Print            | Print all or selected results.<br>format. Print or save in HTN                                                                                                    | Choose summar<br>ML or text format.                       | y or detailed              |  |  |  |  |
| 3 Export           | Export references to Endo                                                                                                    | ote RefWork or Pi                                         | rocite                     |  |  |  |  |
|                    | Export references to Endit                                                                                                    |                                                           | oone.                      |  |  |  |  |
| (t)                | SEARCH RESULTS                                                                                                    | SEARCH RESULTS                                            |                            |  |  |  |  |
|                    | EXPORT ×                                                                                                    | EXPORT                                                    | ×                          |  |  |  |  |
|                    | Select an export format                                                                                                    | Results exported                                          |                            |  |  |  |  |
|                    | Format:                                                                                                    | Download file                                             |                            |  |  |  |  |
|                    | C RefWorks                                                                                                    | Use the link to save the                                  |                            |  |  |  |  |
|                    | O ProCite                                                                                                    | file with the exported                                    |                            |  |  |  |  |
|                    | ○ MARC                                                                                                    | resources.                                                |                            |  |  |  |  |
|                    | Go Close                                                                                                    | Close                                                     | <i>li</i>                  |  |  |  |  |
| Other Searc        | h result features                                                                                                    |                                                           |                            |  |  |  |  |
|                    | _                                                                                                    |                                                           |                            |  |  |  |  |
| View               | Shows only those reco                                                                                                    | ords ticked.                                              |                            |  |  |  |  |
| Back               | Return to previous list of resources                                                                                                    |                                                           |                            |  |  |  |  |
| Reserve            | Log in to reserve an it                                                                                                    | em currently on lo                                        | an. See also end of guide. |  |  |  |  |
| Email              | Send an email list of result<br>Last update                                                                                                    | s to yourself or an<br>ed: 26 <sup>th</sup> February 2020 | yone else.                 |  |  |  |  |

# Modify your Search

Use to refine or expand your current search, e.g. search book collection only.

| НОМЕ           | → dental caries                                                                           | Basic search              |                                  |
|----------------|-------------------------------------------------------------------------------------------|---------------------------|----------------------------------|
| MY PORTAL      | ● Word ○ Subject ○ Title ○ Author ○ Se                                                    | eries O List              |                                  |
| MODIFY RESULTS | □ Relevance                                                                               |                           | Refine 🔍 🔍                       |
| Ť              | Dental caries : a critical summary and prevention of dental caries / Sewill, Henry (1884) | Special Collections No. Ø | Available     Available only     |
|                | Phosphates and dental caries /<br>Lilienthal, B. (1977)                                   | Archive 🕑                 | Branch     Collection     Format |
|                | Dental caries : aetiology, pathology and prevention / Silverstone, Leon M. (1981)         | Archive 🥑                 | Genre     Subject     Author     |
| Liberty        | Survey of the literature of dental caries<br>1948-1960 / Brislin, Jane F. & Cox, Niall    | Archive D6.31             | Series     Publisher             |
|                |                                                                                           |                           |                                  |

Click **Modify Results**. A menu will display on the right side of the screen.

Example : Limit to book collection.

|                | → dental caries Basic search 🔍 🛇 🕲                                                                                   |                                                                                     |
|----------------|----------------------------------------------------------------------------------------------------|-------------------------------------------------------------------------------------|
| MY PORTAL      | Word OSubject OTitle OAuthor OSeries OList                                                                           |                                                                                     |
| MODIFY RESULTS | □ Relevance 🛛 🖪 🔄 1-10 of 100 🕨 🐌 🐻 💿 🕼 🖾 🖓 🔁 🖨 🗲 🖨                                                                  | Refine                                                                              |
|                | Essentials of dental caries / Edwina Kidd, 617.67 KID                                                                | Available     Branch     Collection                                                 |
|                | Essentials of dental caries : the disease<br>and its management / Kidd, Edwina A M 617.67 KID (2005)                 | _ Archive Books (44)<br>Audio-Visual Collection (1)<br>✔ Booke (26)<br>Journals (3) |
|                | Dental caries : the disease and its clinical<br>management / Fejerskov, Ole & Kidd, 617.67 FEJ     edwina A M (2008) | Reports (7) Show 2 more Format Rublished Date                                       |
| Liberty        | Dental caries : the disease and its clinical management / edited by Ole Felerskov, 617.67 FEJ                        | Genre     Subject                                                                   |

Step 1 - Click Modify Results

Step 2 - To refine results to the book collection click Collection and tick Books.

# Advanced search

| 🕈 НОМЕ           | → dental caries      |                                             |                                                            |
|------------------|----------------------|---------------------------------------------|------------------------------------------------------------|
| L MY PORTAL      |                      |                                             |                                                            |
| Details          | Find best match      | Documents Dearc                             | h within current results only 🗹 Include Non-Physical Items |
| Interests        | Title enter here     |                                             | Year From - Year To                                        |
| Loans            |                      |                                             |                                                            |
| Messages         | Author enter here    |                                             | Subject enter here                                         |
| Orders           |                      |                                             |                                                            |
| Requests         | Publisher enter here |                                             | Series enter here                                          |
| Searches         | Types                | Collections                                 | 0                                                          |
| 🕭 OTHER SEARCHES | All<br>Article       | All<br>Archive Books                        | ^                                                          |
| MODIFY RESULTS   | Audiobook<br>Book    | Archive Journals<br>Audio-Visual Collection |                                                            |

### **Search options**

Enter your search terms into any of the fields you want to search and click You can use any combination of search fields. Subject field searches for MeSH headings. If you want to do a keyword search instead, use the Main search field.

#### **Search tools**

Choose from the following – defaults to best match:

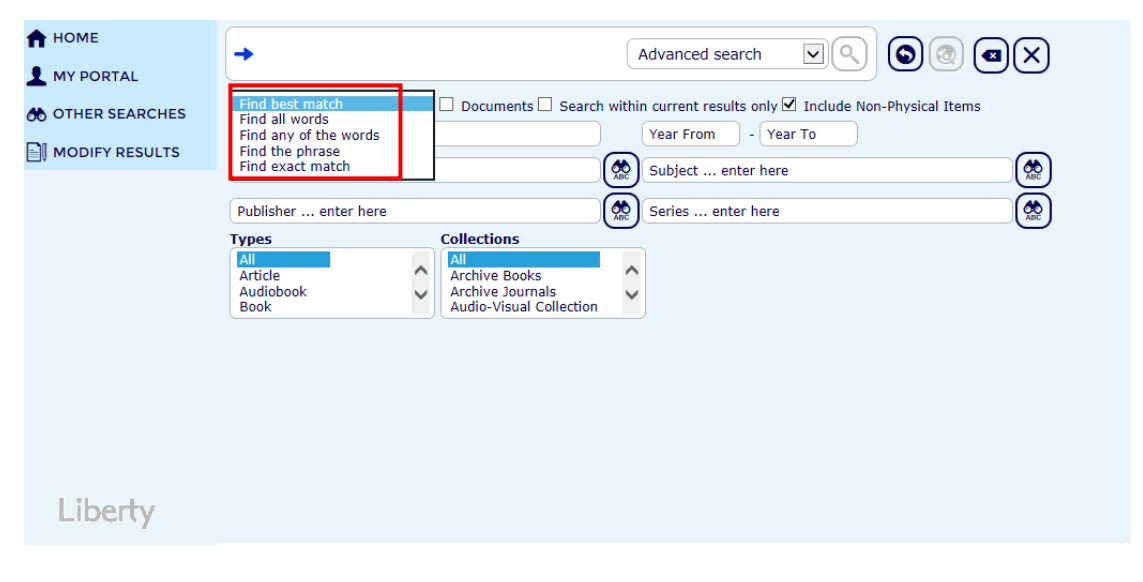

#### Search tool definitions

| Best match          | presents matches in the order of Exact Match, the phrase, all the words, any of the words.                                               |
|---------------------|----------------------------------------------------------------------------------------------------|
| All words           | performs a Boolean "AND" search, looking for resources that contain all of the words specified, but not necessarily together.            |
| Any of the<br>words | performs a Boolean "OR" search where at least one word out of several words in a search query will be in a resource.                     |
| Phrase              | searches for resources that contain the specified terms in the specified order. It is the same as putting search terms into quotes (""). |

Exact match

only displays records that are a 100% match for the entered search term. It will not display a result when the terms used are part of a larger title or subject etc.

,

Limits

| 🕈 НОМЕ                             | Advanced search                                                                  |                                                                         |  |  |  |
|------------------------------------|----------------------------------------------------------------------------------|-------------------------------------------------------------------------|--|--|--|
| L MY PORTAL                        |                                                                                  |                                                                         |  |  |  |
| ther searches                      | Find best match Documents Search within current results only Include Non-P       | hysical Items                                                           |  |  |  |
| MODIFY RESULTS                     | Title enter here Year From - Year To                                             |                                                                         |  |  |  |
|                                    | Author enter here                                                                | (ABC)                                                                   |  |  |  |
|                                    | Publisher enter here                                                             | (ABC)                                                                   |  |  |  |
|                                    | Types Collections                                                                |                                                                         |  |  |  |
|                                    | All<br>Article<br>Audiobook<br>Book                                              |                                                                         |  |  |  |
|                                    |                                                                                  |                                                                         |  |  |  |
|                                    |                                                                                  |                                                                         |  |  |  |
| Available copie                    | es restricts results to those that are actually ava                              | ailable in the                                                          |  |  |  |
| only                               | library, excluding copies on loan, missing, or                                   | library, excluding copies on loan, missing, on hold etc.                |  |  |  |
|                                    |                                                                                  |                                                                         |  |  |  |
| Search within current results only | refines a search via the criteria in Advanced search for the current list result |                                                                         |  |  |  |
| only                               |                                                                                  |                                                                         |  |  |  |
| Include non-<br>physical items     | defaults to ticked, if unticked excludes online websites etc.                    | defaults to ticked, if unticked excludes online resources websites etc. |  |  |  |
| Year From<br>Year To               | restricts to a particular publication date range                                 | restricts to a particular publication date range                        |  |  |  |
| Collections                        | limits by collection in which resource is locat                                  | limits by collection in which resource is located                       |  |  |  |

#### 🕇 НОМЕ + Advanced search MY PORTAL Find best match 💌 🗆 Documents 🗆 Search within current results only 🗹 Include Non-Physical Items A OTHER SEARCHES Year From - Year To Title ... enter here MODIFY RESULTS × 😥 Subject ... enter here **ABC** Scully **ABC** Publisher ... enter here Search Authors Collections Types Select authors from a list. All Article All Archive Books Archive Journals Audio-Visual Collection ~ ~ Audiobook Book $\sim$

### Author, Subject, Series and Publisher Authority Lookup

Check the indexes for a subject or author. Type in the search term, then click A second window opens and the index displays. Indexes include cross-references such as USE [instead]. See Also, narrower terms and broader terms. Click on the term required, or when using multiples, join with "OR".

|                                           | SUBJECT SEARCH                                                                                                    |                                                                                                    | × |
|-------------------------------------------|----------------------------------------------------------------------------------------------------|----------------------------------------------------------------------------------------------------|---|
| nter<br>est ma<br>enter<br>r ent<br>her e | dental care Search<br>Enter search terms for the authority file.<br>Select entries from the authority file listing to the<br>right separated by the desired sperator. Then click<br>'Finish' and the search strategy will be transferred to<br>the search form.<br>AND OR | <ul> <li>UF Dental Care for Elderly</li> <li>UF Dentistry for Aged</li> <li>NT Dental Care for Aged - pharmacology</li> <li>BT Dental Care</li> <li>Dental Care for Aged - pharmacology (1)</li> <li>BT Dental Care for Aged</li> <li>Dental Care for Children (23)</li> </ul> | ^ |
| e<br>book                                 | Selected Terms:<br>"Dental Care for<br>Children" OR "Dental<br>Care for Children -<br>methods"<br>The selected terms are displayed here.<br>Finish Cl                                                                                                    | <ul> <li>UF Dentistry for Children</li> <li>NT Dental Care for Children - methods</li> <li>NT Dental Care for Children - pharmacology</li> <li>NT Dental Care for Children - psychology</li> <li>BT Dental Care</li> </ul>                                                     | ~ |

Click Finish, to take you back to the main search window.

| 🕈 НОМЕ           | → Enter your searc   | h here                                      | ſ     |                                                         |
|------------------|----------------------|---------------------------------------------|-------|---------------------------------------------------------|
| L MY PORTAL      | F Enter your search  |                                             |       |                                                         |
| 🚸 OTHER SEARCHES | Find best match      | 🗌 🗆 Documents 🗹 Includ                      | e Non | -Physical Items                                         |
|                  | Title enter here     |                                             |       | Year From - Year To                                     |
|                  | Author enter here    |                                             | ABC   | "Dental Care for Children" OR "Dental Care for Children |
|                  | Publisher enter here |                                             | ABC   | Series enter here                                       |
|                  | Types                | Collections                                 | -     |                                                         |
|                  | All                  | All<br>Archive Books                        | ~     |                                                         |
|                  | Audiobook<br>Book    | Archive Journals<br>Audio-Visual Collection | ~     |                                                         |
|                  |                      |                                             |       |                                                         |
| Click 🔍 to s     | search               |                                             |       |                                                         |